## Seattle CiviForm

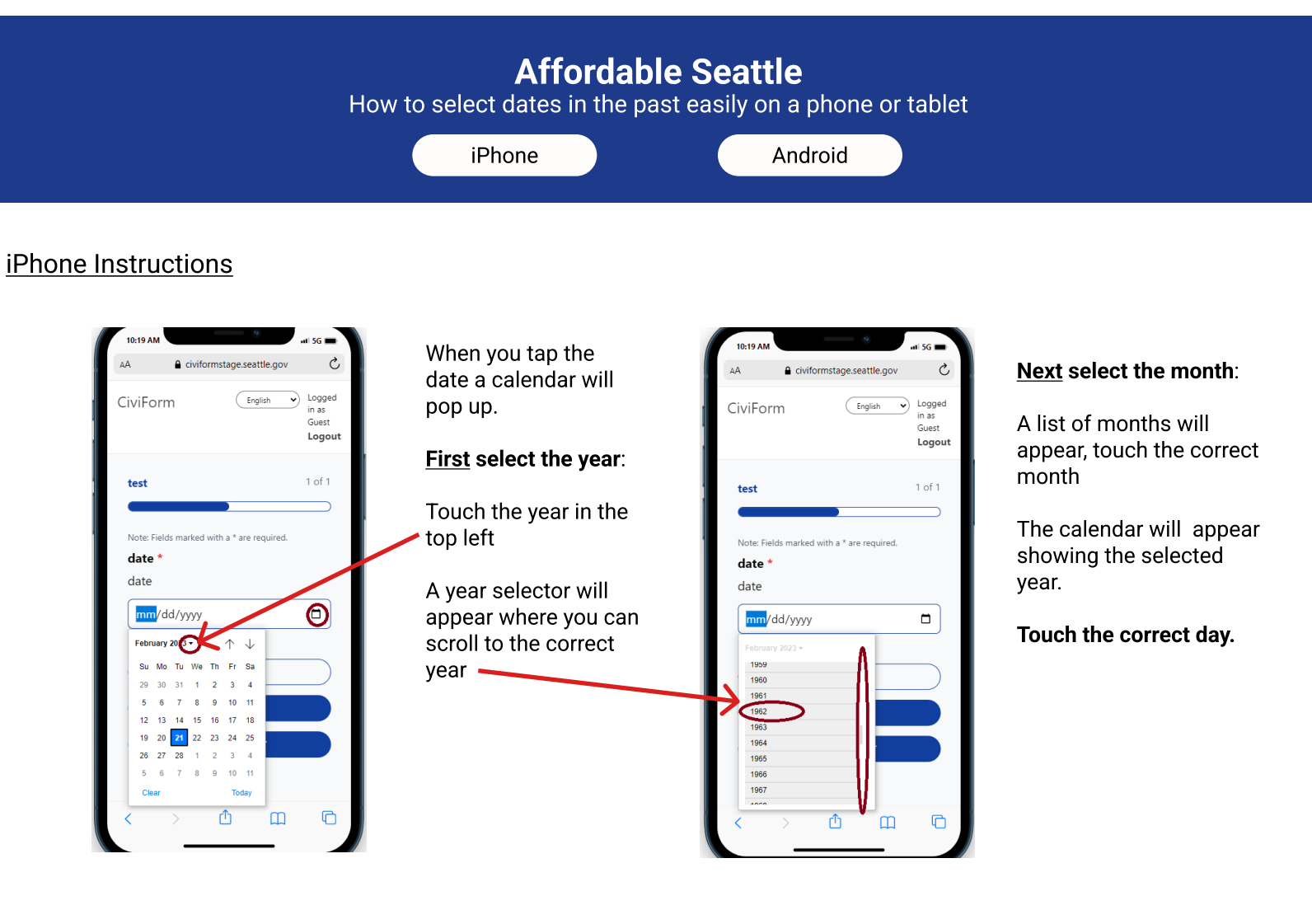

## Android: Samsung, Google Chrome, Etc.

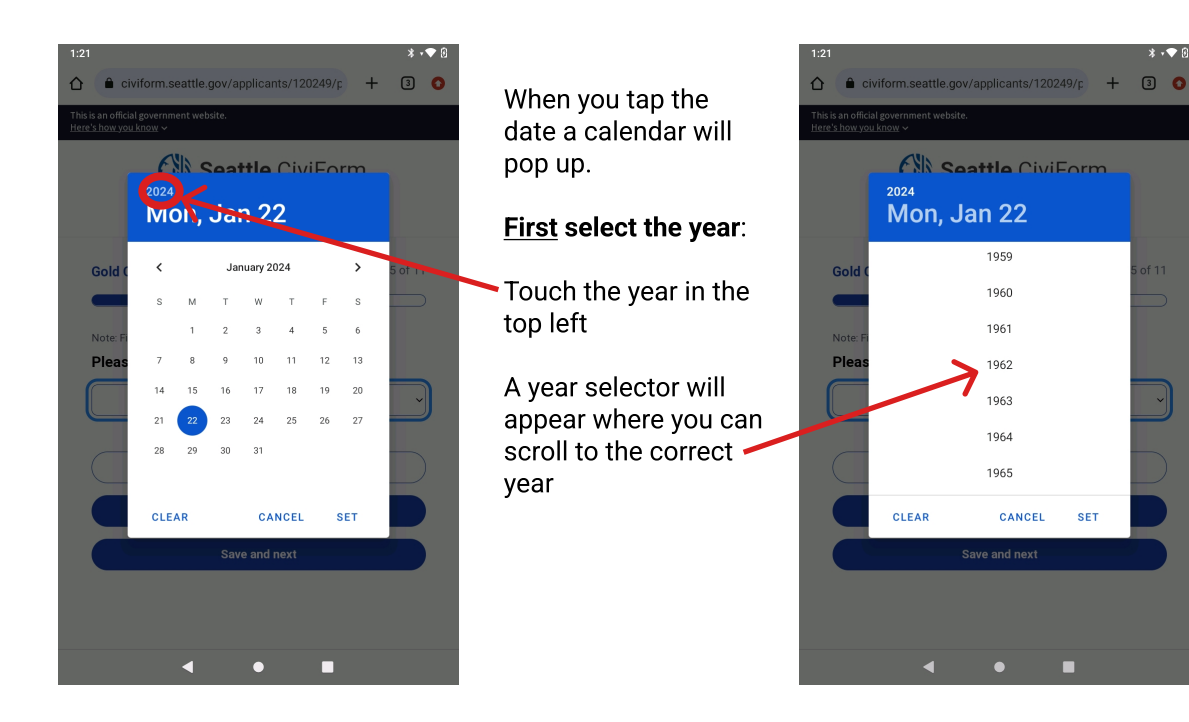

## Next select the month:

A list of months will appear, touch the correct month

The calendar will appear showing the selected year.

## Touch the correct day.

| S  | Μ  | Т  | W  | т  | F  | S  |
|----|----|----|----|----|----|----|
|    | 1  | 2  | 3  | 4  | 5  | 6  |
| 7  | 8  | 9  | 10 | 11 | 12 | 13 |
| 14 | 15 | 16 | 17 | 18 | 19 | 20 |
| 21 | 22 | 23 | 24 | 25 | 26 | 27 |
| 28 | 29 | 30 | 31 |    |    |    |